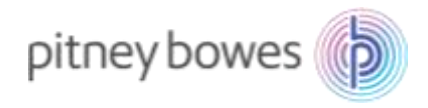

Oct2022\_V1.1

## DM100S/DM100S+

# 郵便料金表インストールマニュアル

### (本人限定受取料金改定 2022/10/1 適用)

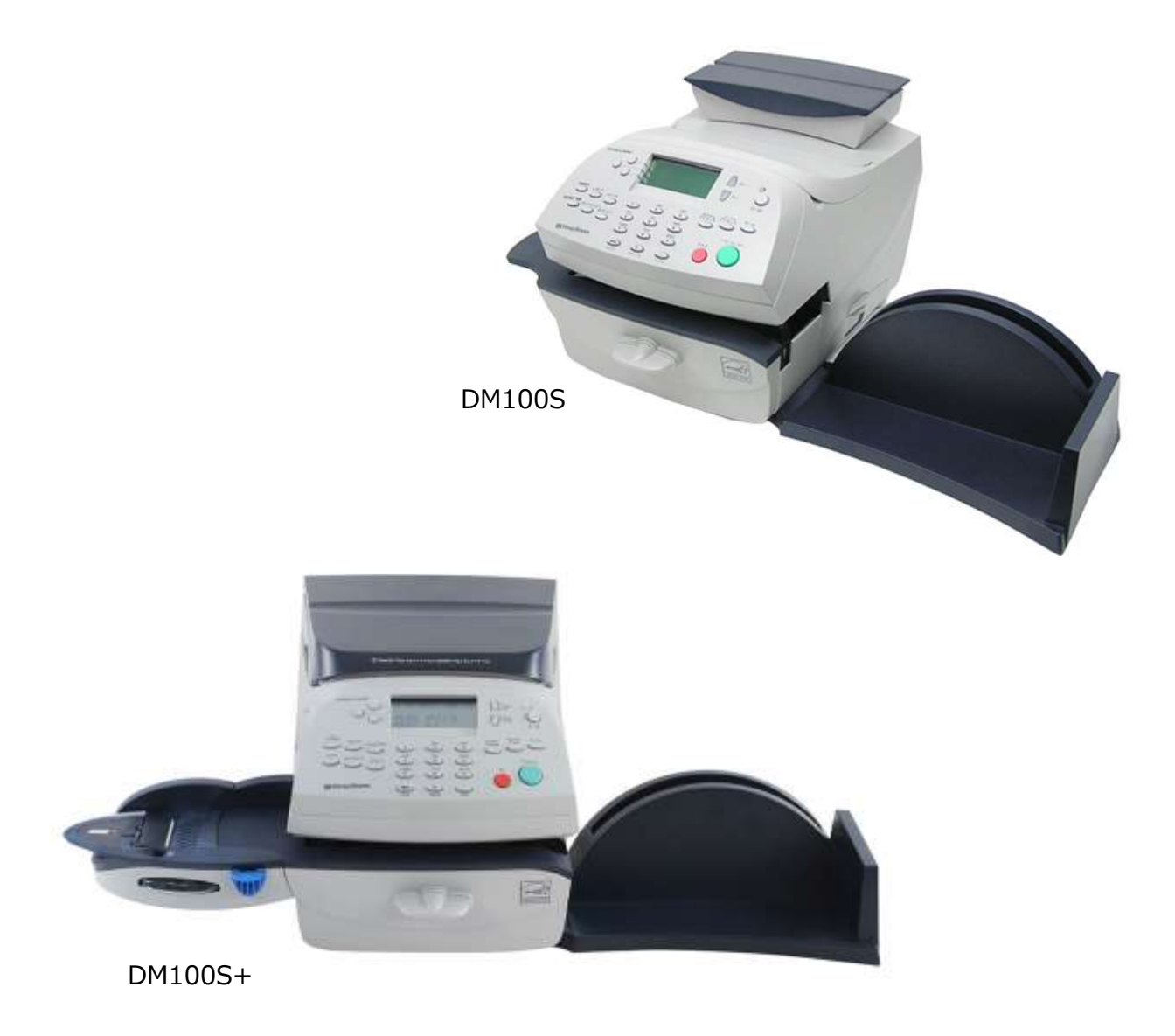

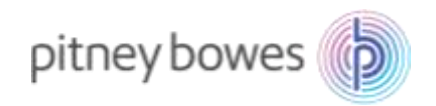

## はじめに

本マニュアルは、郵便料金計器 DM100S / DM100S+型の郵便料金表のインストール手順を記載したマニュア ルです。また、DM100S 及び DM100S+の操作方法は同じです。

新料金表をインストールするには、事前にご購入が必要です。 保守契約加入のお客様、ピツニーボウズとのリース、レンタル契約のお客様、郵便料金計器をご購入後 2022 年 10 月 1 日時点で 6 カ月以内のお客様は無償で新料金表をご提供しております。

2022 年 9 月 30 日までの間にインストールを行っていただくと、2022 年 10 月 1 日から自動で新郵便料金表 に適用されます。 2022 年 10 月 1 日以降の変更はインストールを行った日から適用されます。

<ご注意>新郵便料金表をダウンロード後、郵便料金計器の日付を 2022 年 10 月 1 日以降に日付更新(オプ ションメニュー/「ヒヅケコウシン」)した場合、以前の料金表に戻せなくなりますのでご注意ください。

### 目次

| Section1. | 操作ボタン説明         | .3 |
|-----------|-----------------|----|
| Section2. | 回線接続方法(電話線/LAN) | .4 |
| Section3. | 通信時の主な障害対処方法    | .5 |
| Section4. | インストール手順        | .6 |

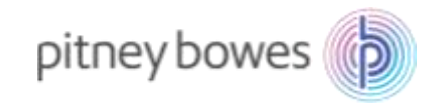

## Section1. 操作ボタン説明

- ① ソフトキー
- ② オプションキー
- ③ クリアキー

- ④ 上ヘ/下ヘキー
- ⑤ ホームキー
- ⑥ ハイ/エンターキー
- ⑦ イイエキー

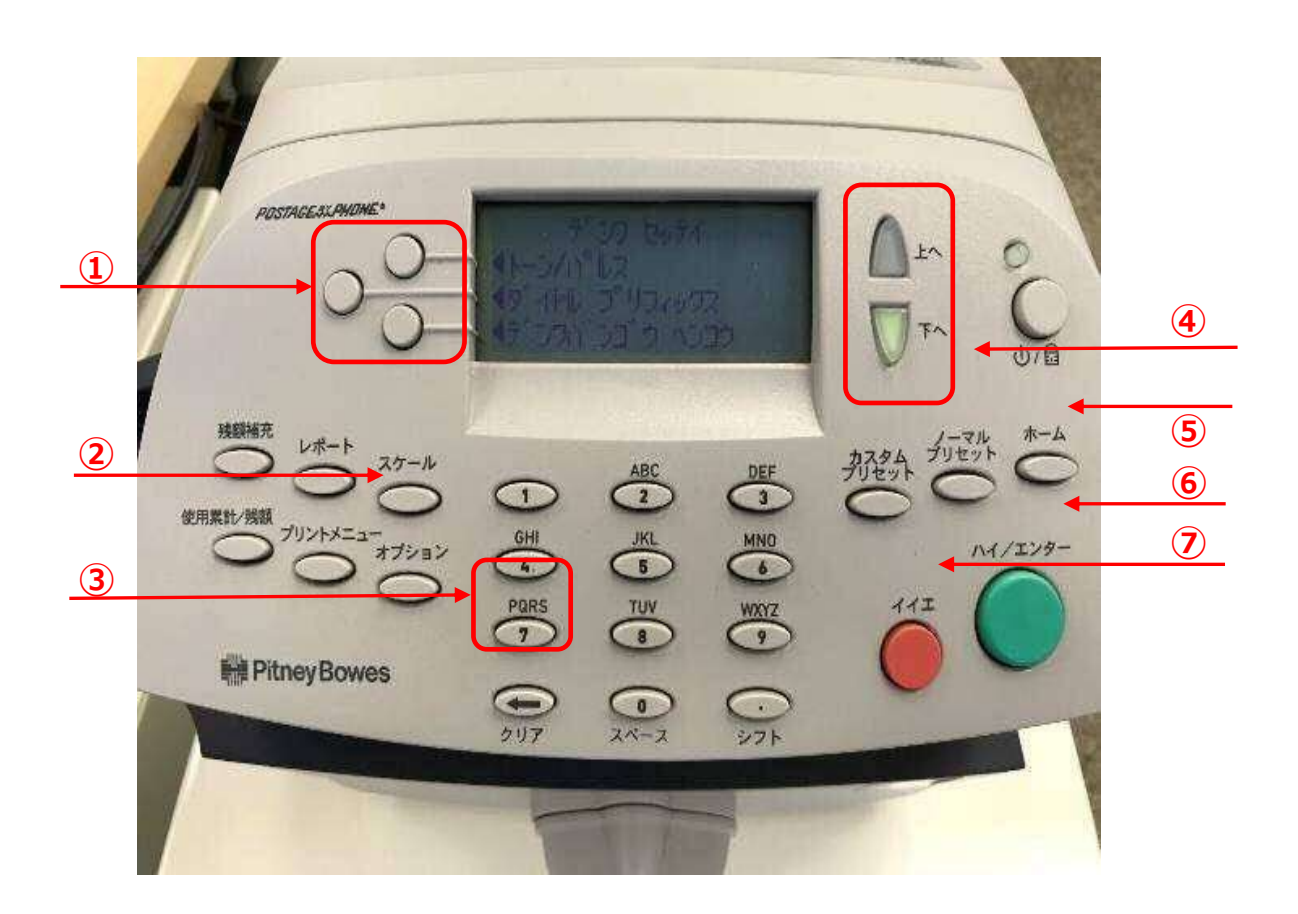

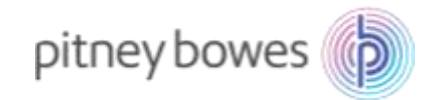

## Section2. 回線接続方法(電話線/LAN)

郵便料金表をダウンロードするには PB サーバーに接続できる状態にする必要があります。

#### 電話線

- 1. 電源ケーブルを抜き、電源を切ります。
- 2. モジュラージャックに電話線を挿します。
- 3. 電源ケーブルを挿し、電源を入れます。

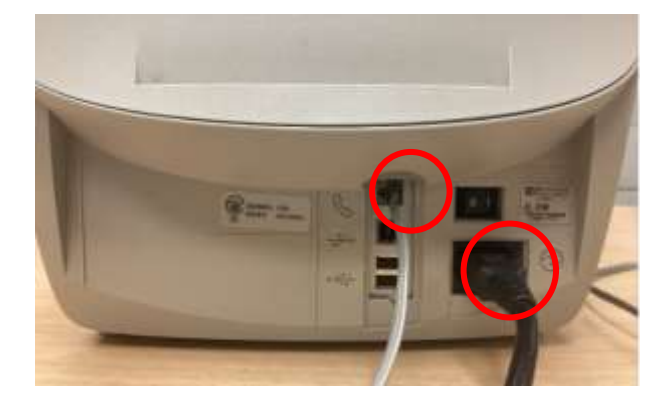

- LAN (Smart Link)
- 1. 電源ケーブルを抜き、電源を切ります。
- 2. Smart Link に LAN ケーブルを接続します。(有線接続) ※無線接続の場合は不要です
- 3. AC アダプターを挿し、電源を入れます。
- 4. USB ケーブルを Smart Link と郵便料金計器の USB ポートに接続します。
- 5. 電源ケーブルを挿し、電源を入れます。 ● のランプが緑色で常時点灯、 お縁の点滅の状態が正常です

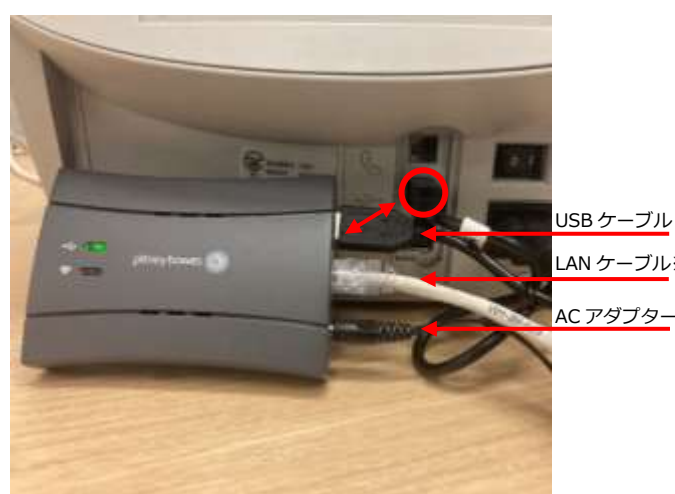

USB ケーブル LAN ケーブル※

- LAN (LAN アダプター) •
- 1. 電源ケーブルを抜き、電源を切ります。
- 2. LAN アダプターを LAN ケーブルに接続し、 郵便料金計器の USB ポートに接続します。
- 3. 電源ケーブルを挿し、電源を入れます。

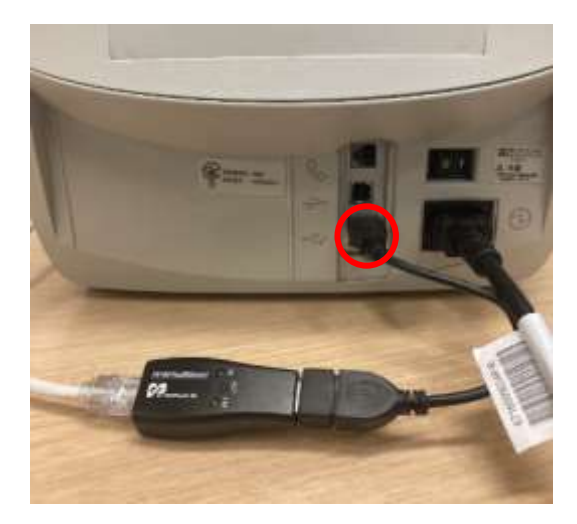

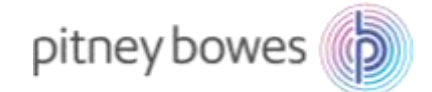

# Section3. 通信時の主な障害対処方法

| 「ダイヤルトーンガアリマセン」    | 電話線が接続されていない、もしくは、ネットワーク接続機器    |  |  |
|--------------------|---------------------------------|--|--|
|                    | の電源が入っていない。                     |  |  |
| 「ツウシンチュウ」表示後、「セツダン | ネットワーク接続機器の電源が入っていない。もしくは、お客    |  |  |
| サレマシタ」             | 様ご使用の、ご利用回線に問題があります。            |  |  |
| 「ダイヤルチュウ」表示後、「セツダン | 郵便料金計器に記憶してある電話番号があっているか?       |  |  |
| サレマシタ」             | ダイヤルチュウ表示時に「0364088300」であることを確認 |  |  |
| 「DEXX」エラー表示        | 郵便料金表をダウンロードするサーバーが混雑して可能性があ    |  |  |
|                    | ります。時間をおいてから、再度接続をお願いします。       |  |  |
|                    | お客様の電話回線速度に問題があります。以下手順にてお客様    |  |  |
|                    | ご使用の電話回線速度に合わせてください。            |  |  |
|                    |                                 |  |  |
|                    | オプション選択                         |  |  |
|                    | データセンターへの接続 選択                  |  |  |
|                    | 電話設定 選択                         |  |  |
|                    | モデム設定 選択                        |  |  |
|                    | モデムスピード 選択                      |  |  |
|                    | 右の値に変更を数回押し 9600 を表示させる。        |  |  |
|                    | 保存して終了                          |  |  |
|                    | ホームボタン                          |  |  |
|                    |                                 |  |  |
|                    | 再度手順に従いダウンロードを試みてください。          |  |  |
|                    |                                 |  |  |
|                    | 再度 DE エラーが発生する場合以下スピードをお試しくだ    |  |  |
|                    | さい。                             |  |  |
|                    | 56000、33600、14400、9600、2400     |  |  |
|                    |                                 |  |  |

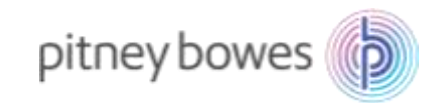

# Section4. インストール手順

- 1-1. 「オプション」を押し「下へ」を2回押して、下記の画面を表示させます。
- 1-2. 「データセンターヘノ セツゾク」の左にあるソフトキーを押します。

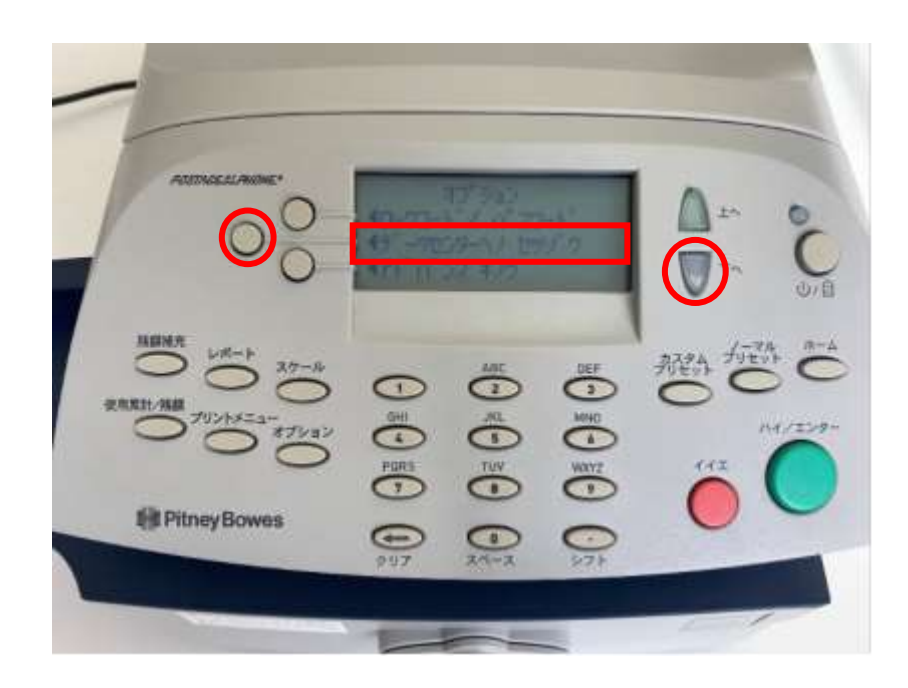

ディスプレイ表示

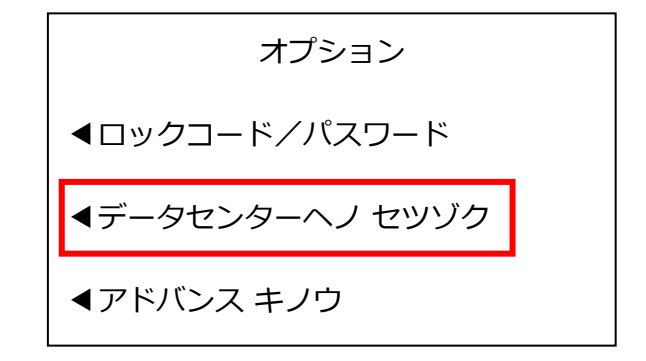

ボタンを押す回数は、お使いの計器のシステムのバージョンにより数回の誤差がある場合があります。

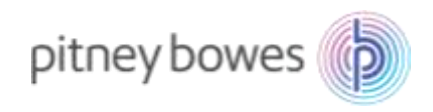

2. 下記の画面が表示されたら、「アップロード&ダウンロード」の左にあるソフトキーを押します。

00 C R C R 飛び ADC 2 Pitney Bowes C 00 24-2 O

ディスプレイ表示

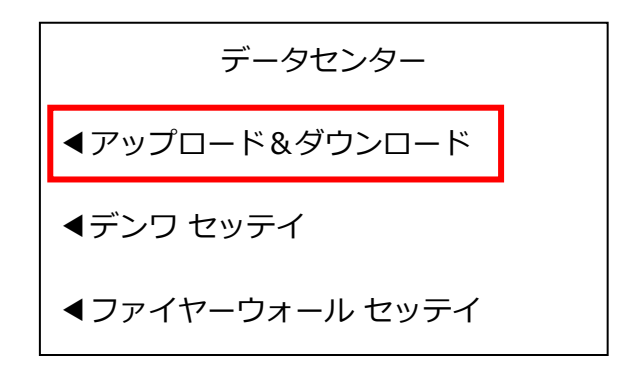

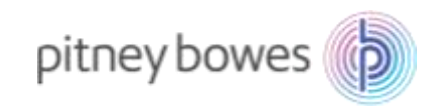

2. 下記の画面が表示されます。暫くお待ちください。

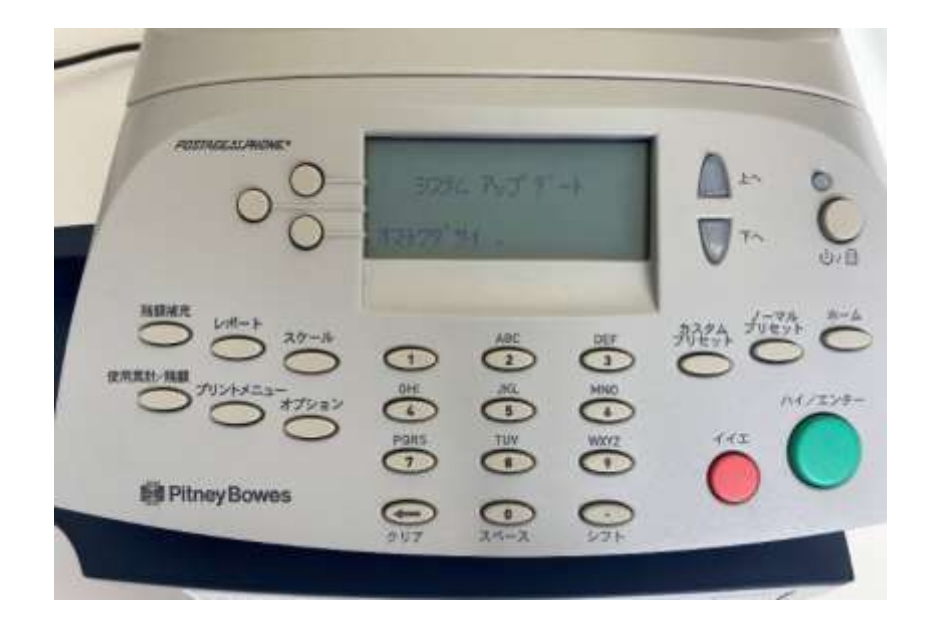

ディスプレイ表示

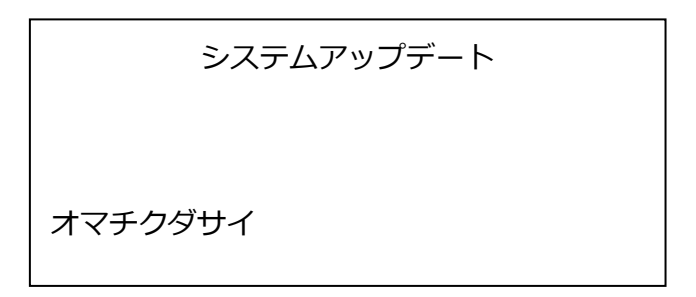

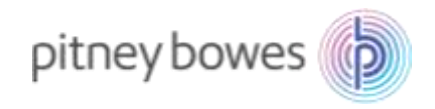

3. 下の画面が表示されたら、「アップデートスル」の左にあるソフトキーを押します。

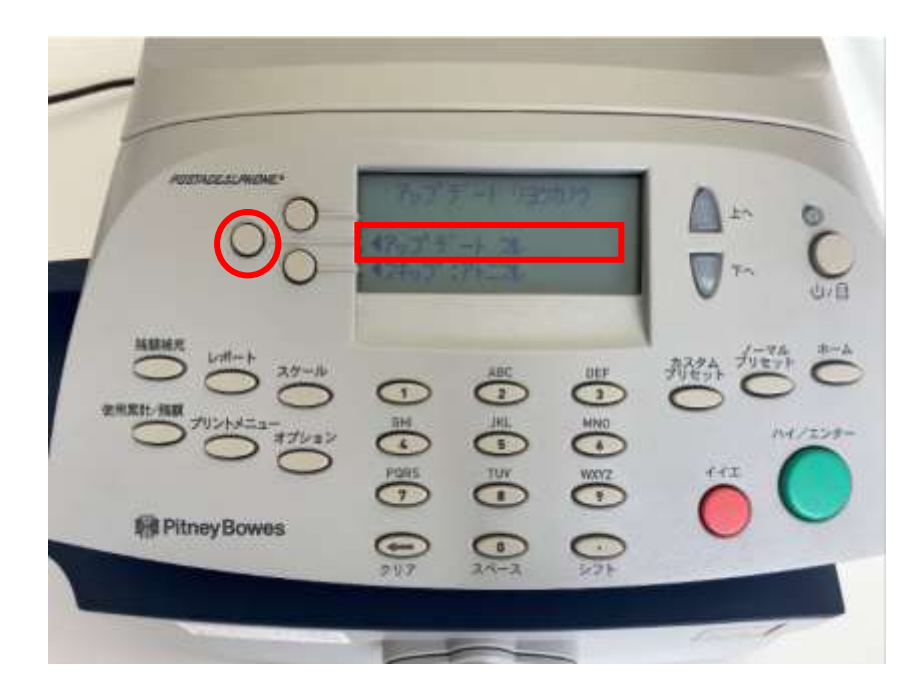

#### ディスプレイ表示

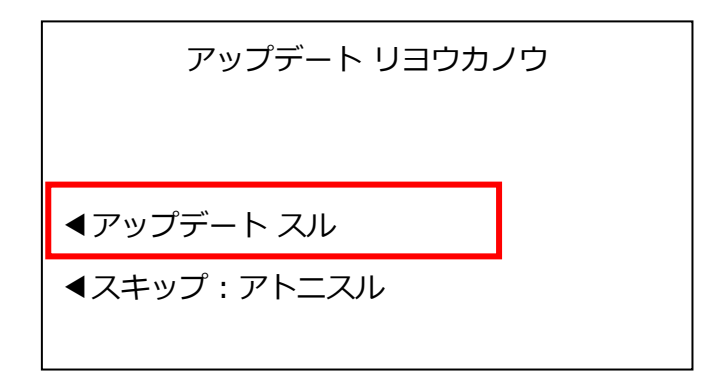

上記のディスプレイが表示されずにホーム画面に戻ってしまう場合は、新料金表を未購入(有償の お客様)、ご購入後のダウンロード可能日を経過していない、またはピツニーボウズのサーバー側 の問題が考えられます。

弊社製品購入サイト、カスタマーポータル(ご購入いただいたお客様のみ)内の【注文状況】をご 確認いただくか、郵便料金改定チーム(<u>ratechange\_support@pb.com</u>)までお問い合わせください。

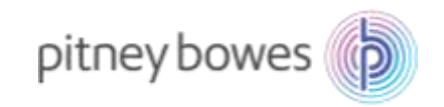

4. 下記の画面の様に複数回表示が変わります。暫くお待ちください。

ARTO 00.014800 接動被共 2 Pitney Bowes 271 0

ディスプレイ表示

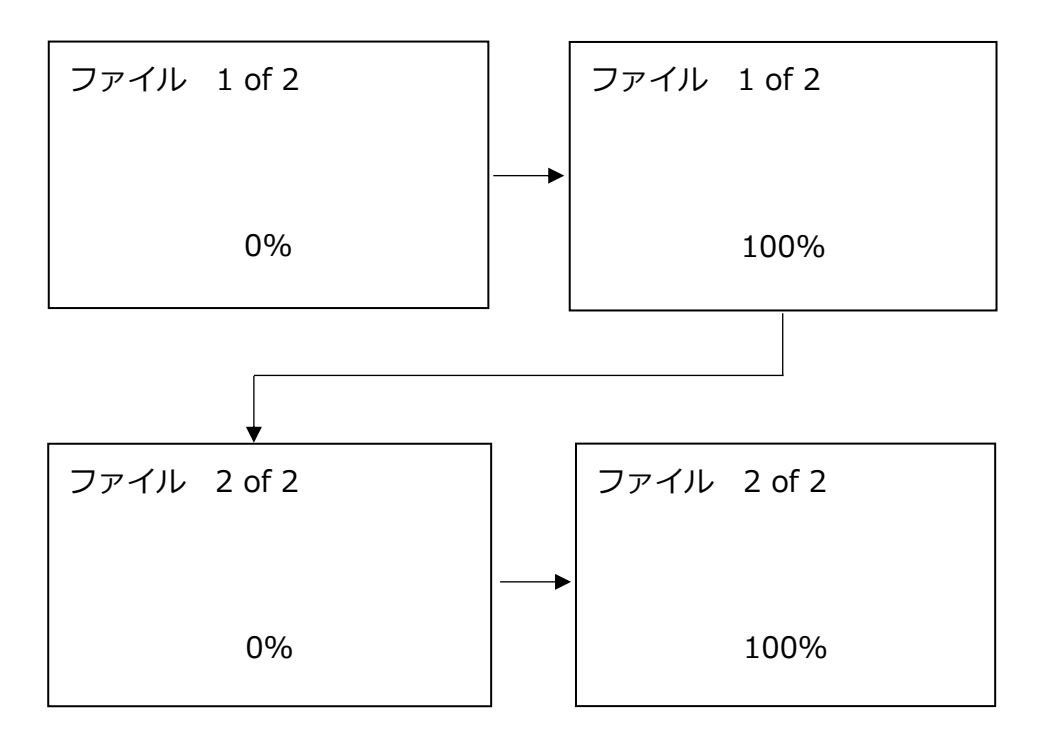

※ 機械仕様によりファイル数が変わります。

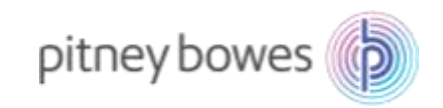

5. 下記の画面の様に表示が変わります。暫くお待ちください。

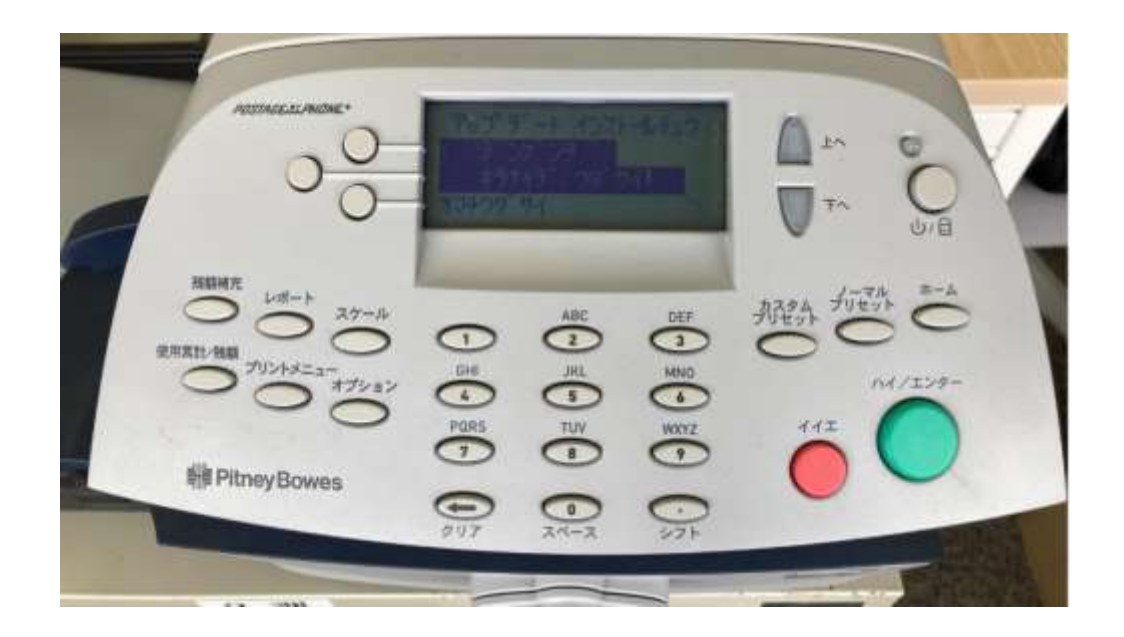

ディスプレイ表示

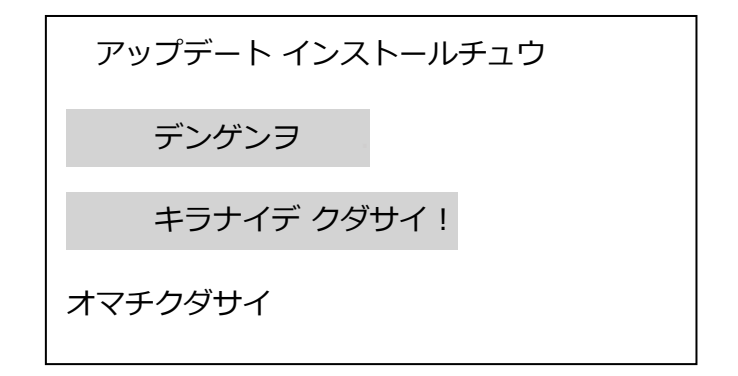

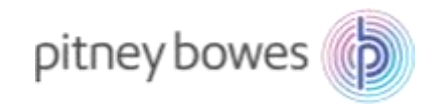

6. 下の画面が表示されたら、「ツヅケル」の左にあるソフトキーを押します。

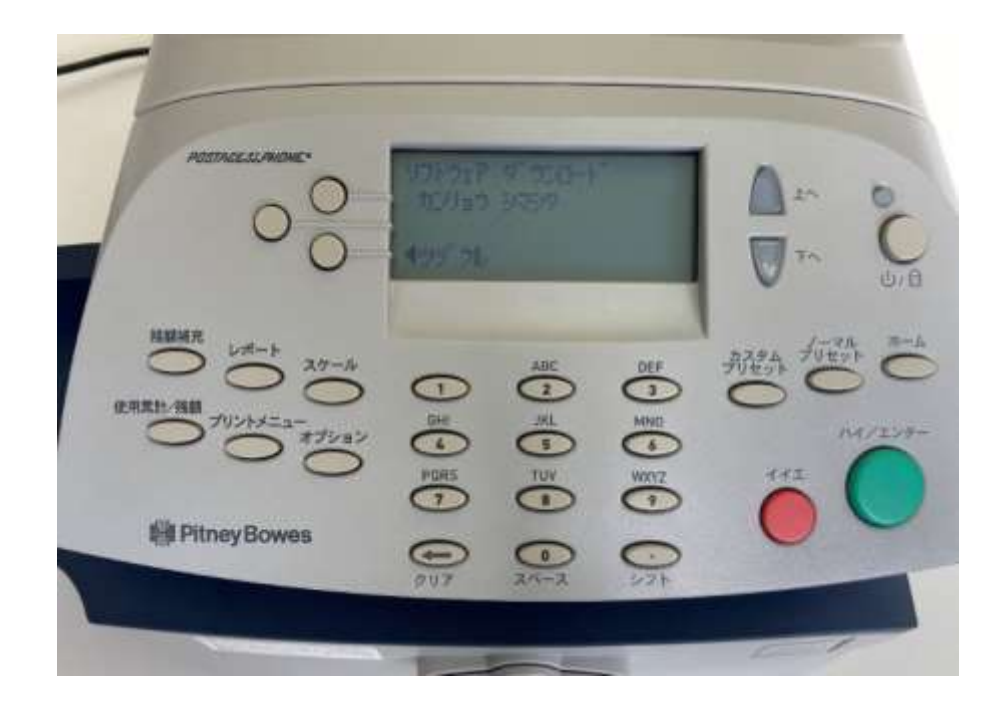

ディスプレイ表示

| ソフトウェア ダウンロード |  |
|---------------|--|
| カンリョウ シマシタ    |  |
|               |  |
| ◀ツヅケル         |  |
|               |  |

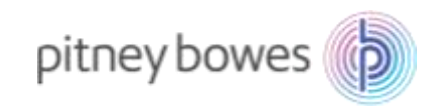

7. 下の画面が表示されたら、「ハイ」キーを押します。

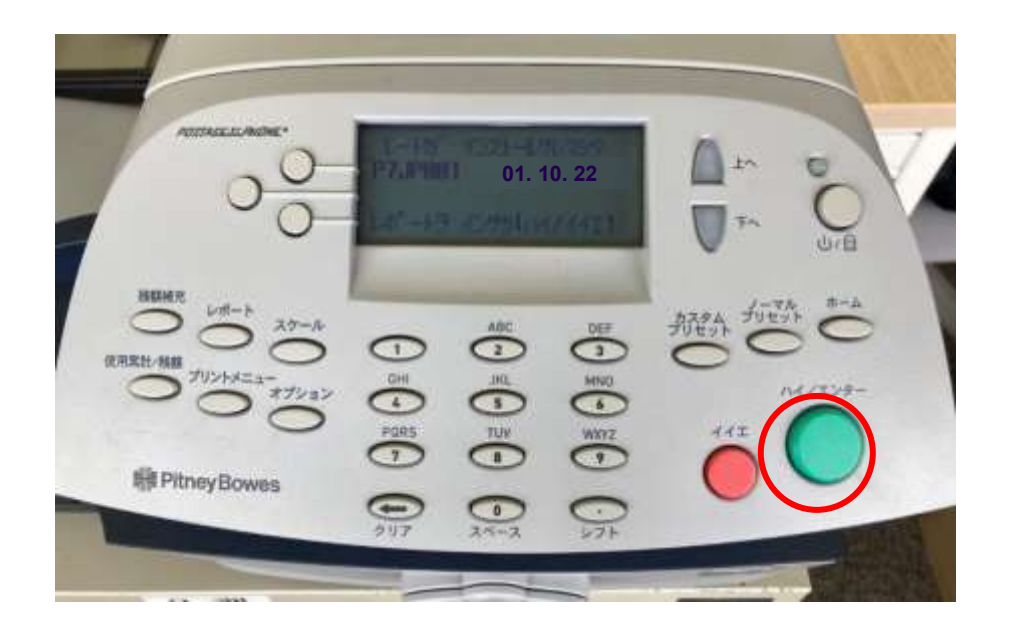

ディスプレイ表示

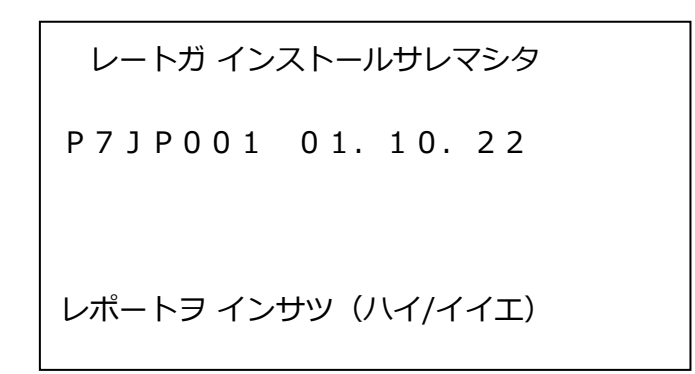

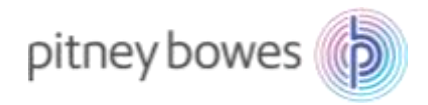

8. 下の画面が表示されたら、封筒または2面プリントラベル(商品番号: J-002)をフィードデッキに挿入 してください。

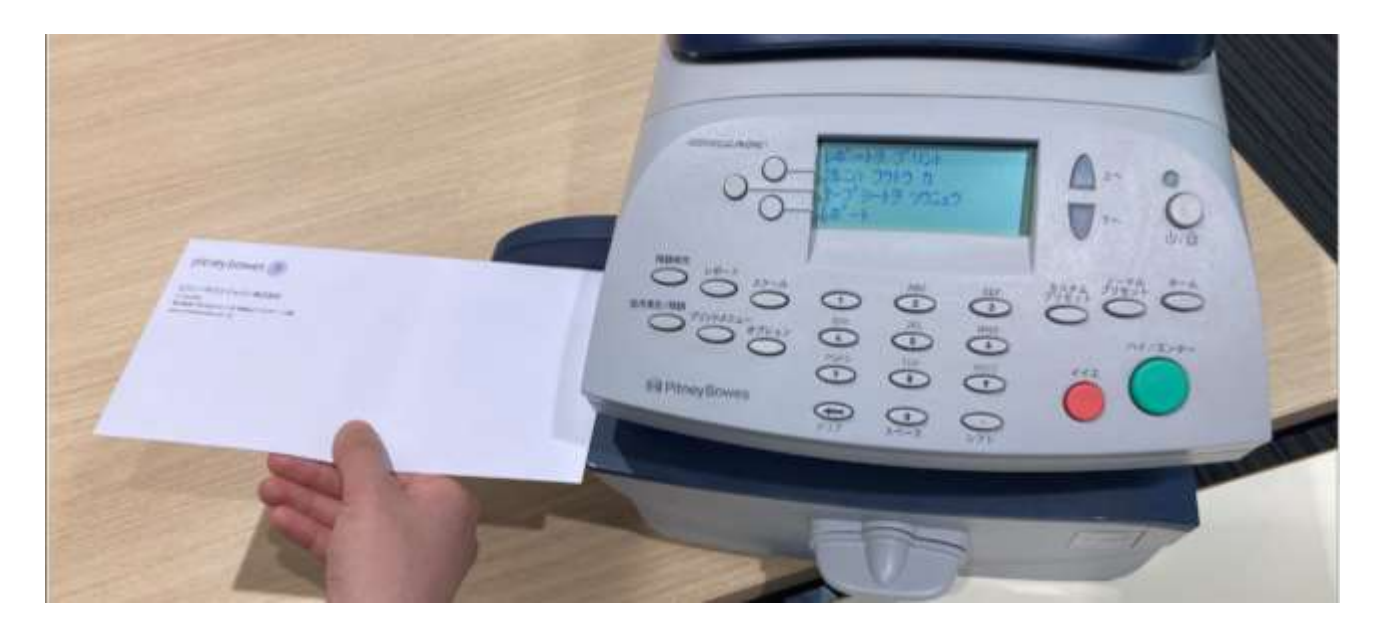

ディスプレイ表示 封筒またはプリントラベル挿入後 レポートヲ プリント レートアップデート レポート スルニハ フウトウ カ プリントチュウ.. テープシートヲ ソウニュウ レポート *i テ*゙ートレート履歴 最新5回分 有効日になると新しいレートが適用されます. メーターNo.: 内容 バージョン 有効日 0.: 1 2 X X X X X ∧' −ŷ' 1 / 1 P7JP001 F.L.1 01.10.22 7~7 タ ウンロード済み: DD.MM.YY HH:MM プリント済み: DD.MM.YY HH:MM

バージョンが F.L1 になっていれば最新のレートがダウンロードされています

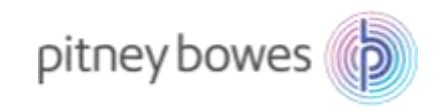

9. ホーム画面に戻りましたら完了です。

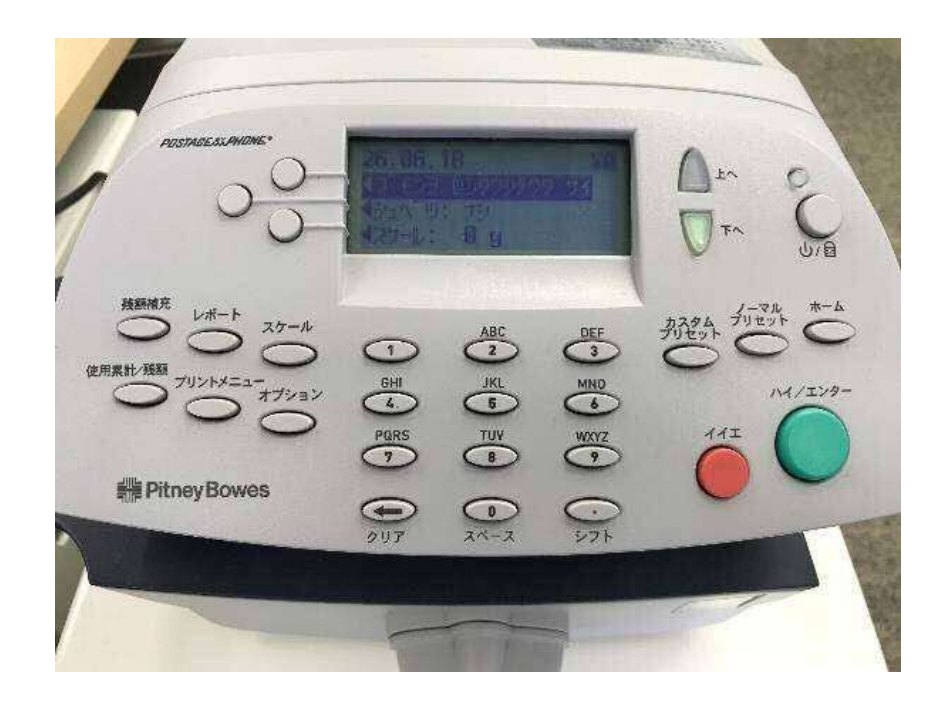

10. 2022 年 6 月版の郵便料金表をダウンロードしていない場合、プリセット機能の変更を促すメッセージ が表示されます。次の赤文字を選んでください。お使いのレートバージョンにより 2 回同じメッセージが繰 り返される場合があります。

・新しいレートが有効です P7JP001: <del>ツヅケル</del> ◀ジカイカラ ヒョウジシナイ

- ・新しいレートが適用されます P7JP001 今すぐに: ◀OK
- ・新レートを適用するとプリセット内容が変わる場合があります: **▲ツヅケル**
- ・未適用の新しいレート P7JP001: <del>ツヅケル</del> ◀ジカイカラ ヒョウジシナイ
- ・ノーマルプリセットの金額を変更しますか: →→
- ・新レートを適用するとプリセット内容が変わる場合があります: ▲ツヅケル

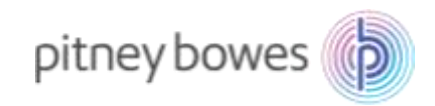

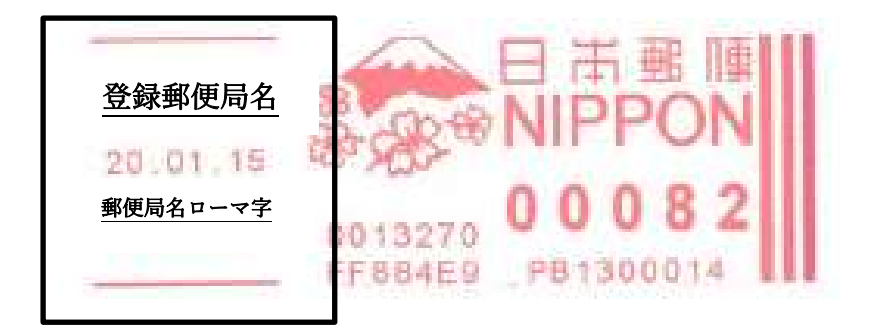

登録郵便局表示が異なる場合、弊社データセンター(03-5657-1204)へご連絡ください。